copyleft@team-igos

| Guide   | : Install IGOS Nusantara    |
|---------|-----------------------------|
| Author  | : A.Samsul Amar             |
| Version | : 1.0                       |
| Email   | : <u>amaronly@yahoo.com</u> |
| Blog    | : <u>http://igos.co.nr</u>  |
| Date    | : Jakarta, 02/20/2007       |

\_\_\_\_\_

A. Tahap Awal Instalasi

\_\_\_\_\_

- 1. Hidupkan komputer
- 2. Setting BIOS

Tekan tombol <del>/<delete> beberapa kali,

<Esc>, <F8> atau <F12> tergantung komputer yang digunakan

3. Mulai Instalasi

Tekan <Enter> untuk instalasi grapis

Ketik linux text <Enter> untuk instalasi text mode

F2 untuk informasi lainnya

4. Pemeriksaan Media CD

<OK> untuk melakukan pemerikasaan cd instalasi

<Skip> mengabaikan dan lanjutkan proses instalasi

5. Pemilihan bahasa

Englsih untuk kemudahan

6. Pemilihan Type Keyboard

U.S English

- 7. Partisi Hard disk
  - a. Remove all partition on selected drives and create default layout. Menghapus semua partisi yang ada.
  - b. Remove linux partition on selected drives and create default layout. Menghapus semua partisi linux.
  - c. Use free space on selected drives and create default layout. Membuat partisi pada space yang kosong.
  - d. Create custom layout Membuat partisi secara manual

Option a-c sangat tidak disarankan dan berbahaya, disarankan sarankan dengan option d. Membuat 3 buah partisi:

\_\_\_\_\_

- 1. / : untuk system
- 2. /home : untuk data
- 3. swap : virtual memory

Langkah-langkahnya sebagai berikut:

\_\_\_\_\_

- 1. Create custom layout dan next
- 2. Klik Device Free dan New/baru

Mount Type: / System Type: ext3

Space: 3000

Ok

3. Klik Device Free dan New/baru

Mount Type: /home

System Type: ext3

Space: disesuaikan kebutuhan

#### Ok

- 4. Klik Device Free dan New/baru
  - Mount Type: unset
  - System Type: swap
  - Space: 2x nilai RAM (disarankan 1024)
  - Ok
- 5. Setelah membuat 3 partisi tersebut Klik next

# 8. Bootloder

- 1. Add untuk dual boot atau lebih
- 2. Pilih system yang akan ditambahkan dalam menu bootloder
- 3. Beri tanda cetang default system yang akan dijalankan
- 4. Use a boot loader password, untuk memberi password bootloder
- 5. Next
- 9. Network Configuration
  - 1. Automatically via DHCP, bagi yang menggunakan IP Dynamic
  - Klik manually Masukkan IP Masukkan host domain Masukkan IP Getway Masukkan Primary DNS Masukkan Secondery DNS
  - 3. Klik Next

10.Time Zone

- 1. Pilih sesuai wilayah anda berada
  - 2. Klik Next

# 11.Password Root

- 1. Masukkan Root password (minimal 6 karakter)
- 2. Masukkan Confirm root password

# 12.Pemilihan Instalasi

Dalam hal ini ada 3 pilihan:

- 1. Office and Productivity (default)
- 2. Software Development (jagan dipilih)
- 3. Web Server (jangan dipilih)
- 4. Biarkan pilihan default kemudian klik Next

### 13.Proses Instalasi

Memulai instalasi klik Next, waktunya sekitar 45-60 Menit

### 14.Akhir Instalasi

Setelah selesai proses instalasi, keluarkan cd dan klik Reboot.

#### \_\_\_\_\_

### B. Tahap Akhir Instalasi

\_\_\_\_\_

Setelah instalasi selesai, tahap selanjutnya adalah konfigurasi akhir:

- 1. Perjanjian Lisensi Pilih, yes ... dan Forward
- 2. Keamanan jaringan Default saja dan forward
- 3. Selinux Default saja dan forward
- 4. Tanggal dan waktu Disesuaikan dan Forward

### 5. Tampilan

a. Configur

Pilih sesuai monitor yang digunakan dan ok

Jika tidak ditemukan, biarkan default saja, cancel

b. Resolusi

Pilih sesuai selera, disarankan 1024x768 atau lebih

Sesuaikan dengan kemampuan monitor

- c. Kedalaman warna Million of Color/Juta warna
- 6. Pengguna Sistem
  - a. First name : nama\_login
  - b. Last name : unset
  - c. Password : minimal 6 karakter
  - d. Confirm : retype

# 7. Kartu Suara

- 1. Test, tekan tombol play
- 2. Klik Finish

Setelah tahap akhir instalasi selesai, komputer akan restart dan berarti sistem anda telah siap.